## Playing a Video with Defective Management Information

Plays videos with defective management information.

## Memo : -

To select/move cursor towards up/left or down/right, press the button UP/< or DOWN/>.

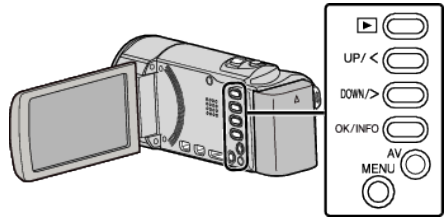

**1** Select the playback mode.

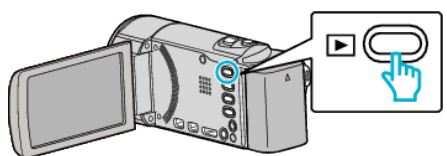

2 Press MENU.

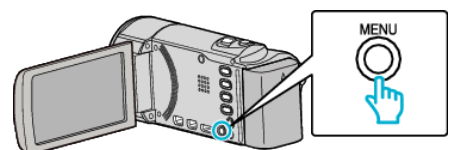

**3** Select "PLAYBACK OTHER FILE" and press OK.

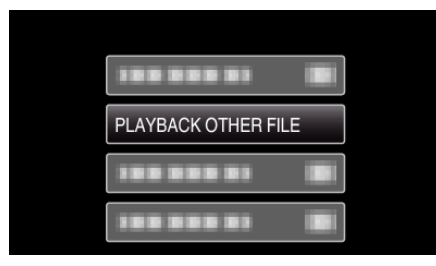

4 Select the desired video and press OK or ▶/

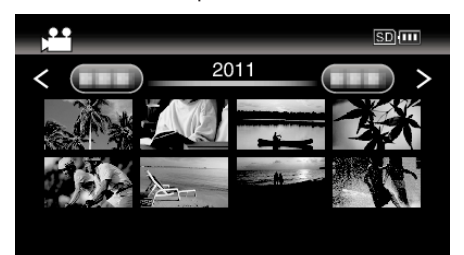

• To cancel and return to the previous screen, press MENU.

## Memo : -

- An MTS file is created in the EXTMOV folder when management information is corrupted.
- Depending on the condition of the damaged file, playback might fail or may not run smoothly.